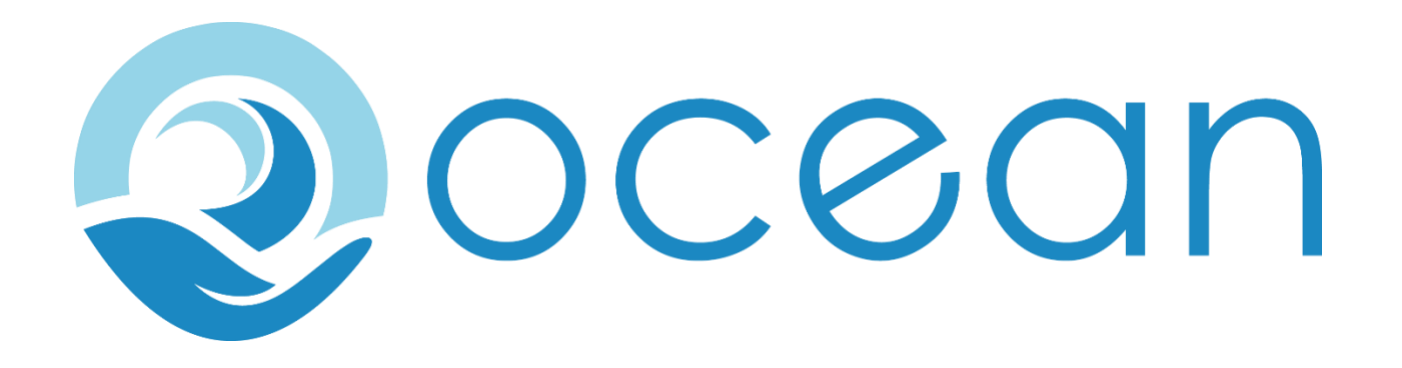

# **OCEAN REPORTING APP – USER GUIDE**

| ntroduction                           | 2 |
|---------------------------------------|---|
| Getting started                       | 2 |
| Install the app                       | 3 |
| Register an account                   | 3 |
| Open the app                          | 6 |
| View Hazard reports                   | 7 |
| Create a hazard report                | 9 |
| Report a whale sighting               | 9 |
| Report a shipping container sighting1 | 1 |
| Map view features                     | 3 |
| Settings page14                       | 4 |

## INTRODUCTION

Use the OCEAN app to view and report transitory hazards to navigation, for example, lost shipping containers or pods of whales. When mariner use the app to submit hazard reports, they are subsequently displayed in the map view as virtual ATON's for other mariners' benefit.

The OCEAN app is designed to mitigate marine mammal ship-strike risks, and to reduce the risk presented by floating obstacles to ships.

The OCEAN app runs on any device using a Chromium-based browser, for example, Chrome, Microsoft Edge, Opera, and Vivaldi. You can also install the app to a laptop, or an Android or iOS mobile device from a compatible browser. The Ocean app can be used offline, but it does need to periodically connect to sync warnings and to submit reports.

### **GETTING STARTED**

Go to: <u>https://ocean.evolve-red.com/</u>, a log in page is displayed, and if you are a first-time visitor, you are given the option to install the OCEAN app.

| 09:41 🖪       |                | 🖸 🗟 Men 🕅  | 92%∎ |
|---------------|----------------|------------|------|
| û ⇔ cean.ev   | olve-red.com   | 23         | :    |
|               |                |            |      |
|               |                |            |      |
|               | DCGC           | n          |      |
| L             | .oa In         |            |      |
| _             | v2 0 24        |            |      |
|               |                |            |      |
| Email address |                |            |      |
| Password      |                |            |      |
| Register Now  |                |            |      |
|               |                |            |      |
|               | Log in         |            |      |
|               |                |            |      |
| Dis           | claime         | r          |      |
| This is NOT a |                | and is for |      |
| informat      | ional purposes | only       |      |
|               |                |            |      |
| 111           | $\bigcirc$     | <          |      |

### INSTALL THE APP

1. In the dialog box, click Install App:

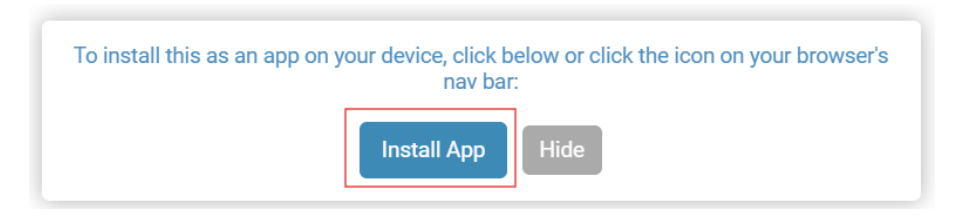

**Note:** Alternatively, you can also use the **Install Ocean** icon ( ) from the browser address bar (icon appearance and location can vary by browser).

2. In the dialog box, click **Install**:

| Insta | II арр                        |         |
|-------|-------------------------------|---------|
| 2     | Ocean<br>ocean.evolve-red.com |         |
|       |                               | Install |

Tip: To add the Ocean app to your taskbar, click Yes in the following dialog box:

| ₽ Apps                                          | ×                                                             |
|-------------------------------------------------|---------------------------------------------------------------|
| Would you<br>taskbar?<br>chrome.exe<br>taskbar. | like to pin Ocean to your<br>e would like to pin Ocean to the |
|                                                 |                                                               |

## **REGISTER AN ACCOUNT**

- 3. Click the <u>Register Now</u> link to create a new account.
- 4. In the dialog, provide an email address and password details and click Register.

| 09:41 🖪    |                   | St St Life .i | 92% |
|------------|-------------------|---------------|-----|
| û ₅ cear   | .evolve-red.co    | om 23         | :   |
|            |                   |               |     |
|            |                   |               |     |
| 2          | oce               | an            |     |
|            | Registe           | er            |     |
| Sig        | n up for your acc | count         |     |
| Email      |                   |               |     |
| Password   |                   |               |     |
| Confirm Pa | ssword            |               |     |
|            |                   |               |     |
|            | Register          |               |     |
|            |                   |               |     |
|            |                   |               |     |
|            |                   |               |     |
|            |                   |               |     |
| 111        | 0                 | <             |     |

- 5. Check your email for a registration confirmation message from OCEAN.
- 6. In the confirmation email, click the link to confirm your registration and you will be directed to the login page of the app.

|  | Ocean App <iwdgtest@gmail.com><br/>to coordinator ▼</iwdgtest@gmail.com>                 |
|--|------------------------------------------------------------------------------------------|
|  | Please confirm your email address for Ocean by clicking on the link below:               |
|  | https://cqr.evolve-red.com//main/confirm-email?guid=eec88896-a001-44f4-abc2-67e6d1e36451 |
|  | ← Reply                                                                                  |

| 09:41 🖪                   |                                  | 🗑 🤶 🖓 🖬         | 92%∎ |
|---------------------------|----------------------------------|-----------------|------|
| û ≏≂ cean.ev              | volve-red.cor                    | n 23            | :    |
|                           |                                  |                 |      |
|                           |                                  |                 |      |
|                           | oced                             | an              |      |
|                           | og In                            |                 |      |
|                           | .09 m                            |                 |      |
|                           | v2.0.24                          |                 |      |
| Email address             |                                  |                 |      |
| Password                  |                                  |                 |      |
| Register Now              |                                  |                 |      |
|                           |                                  |                 |      |
|                           | Log in                           |                 |      |
|                           |                                  |                 |      |
| Die                       | claim                            | ər              |      |
| DIS                       |                                  | 51              |      |
| This is NOT a<br>informat | navigation app<br>ional purposes | and is for only |      |
|                           |                                  | 2250            |      |
|                           | $\bigcirc$                       | <               |      |

The OCEAN app opens with the Map View centred on your vessels' current position (assuming your are online and that you have provided the app location). If your vessel is stationary you will not see a heading line or a watch sector.

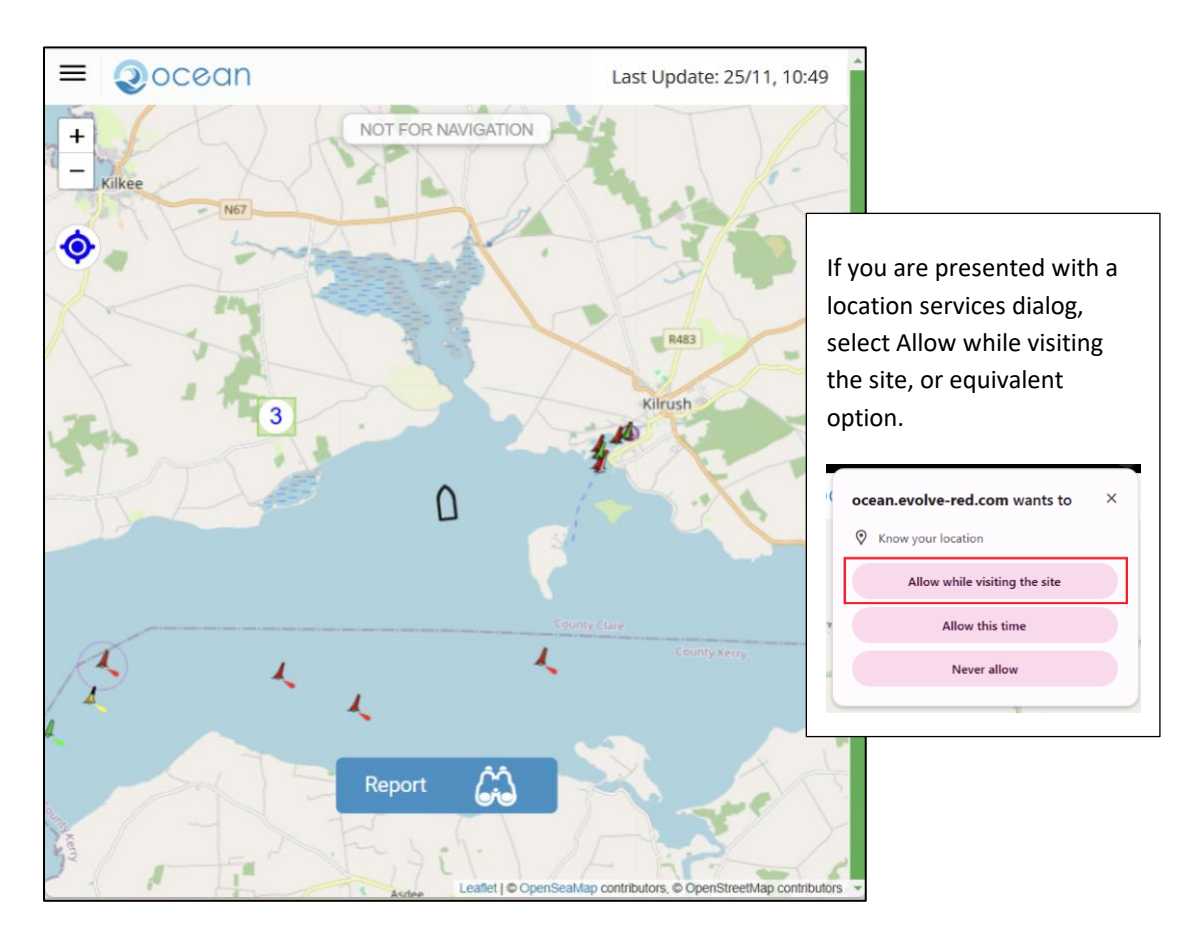

## VIEW HAZARD REPORTS

When a hazard report is submitted, its reported location is added as an icon to the Map View, where it is displayed for fixed period, which at the time of writing is set to 72 hours.

Hazard locations shown using the following icons:

| Hazard Icons       |  |  |  |  |
|--------------------|--|--|--|--|
| Whale Sighting     |  |  |  |  |
|                    |  |  |  |  |
| Container Sighting |  |  |  |  |
|                    |  |  |  |  |

Click on a sighting record icon to view a summary of the hazard record.

|                   |                       |                                                      | ×         |  |
|-------------------|-----------------------|------------------------------------------------------|-----------|--|
| NA                | NAVIGATIONAL WARNING  |                                                      |           |  |
|                   | Flo                   | ating Object                                         |           |  |
| E                 | xpires ir             | n 71 hours 7 minutes                                 |           |  |
| Data La:<br>GN    | st Update<br>//T+0000 | ed Mon Nov 25 2024 22:48:44<br>(Greenwich Mean Time) |           |  |
| Valid Fr          | om                    | 2024-11-25T21:55:22Z                                 | •         |  |
| Expiry<br>Datetim | e                     | 2024-11-28T21:55:22Z                                 |           |  |
| Categor           | У                     | Refrigerated Container                               |           |  |
| Location          | n                     | LAT 52.62213, LNG -9.<br>548595                      |           |  |
| Quantity          | y                     | 1                                                    | •         |  |
| More In           | fo                    |                                                      |           |  |
|                   | 3                     |                                                      | · ' · · · |  |

|                                                                                                   | , v                                                                                                    |
|---------------------------------------------------------------------------------------------------|----------------------------------------------------------------------------------------------------|
| NAV                                                                                               | IGATIONAL WARNING                                                                                                    |
|                                                                                                   | Floating Object 😪 🖨                                                                                                    |
| Expir                                                                                             | res in 71 hours 2 minutes                                                                                                    |
| Data Last Updated Mon Nov 2                                                                       | 25 2024 22:52:59 GMT+0000 (Greenwich Mean Time)                                                                                                    |
| Valid From<br>Expiry Datetime<br>Expires In<br>Warning Type<br>Category<br>Location<br>Quantity   | 2024-11-25T21:55:22Z<br>2024-11-28T21:55:22Z<br>71 hours 2 minutes<br>Floating Object<br>Refrigerated Container<br>LAT 52.62213, LNG -9.548595<br>1 |
| Additional Information                                                                            |                                                                                                    |
| Number of Containers:<br>Length (largest):<br>Type:<br>Colour:<br>Floating Status:<br>Other Info: | 1<br>40-45ft<br>REEF<br>Green<br>Mostly Submerged<br>Red horizontal stripe visible near top of container                                            |
|                                                                                                   |                                                                                                    |

On the summary panel, click **More Info** to view further details for the record.

In the More Info panel, you can also print and/or share the hazard by using the relevant icon.

## CREATE A HAZARD REPORT

From the Map View, you can report a hazard to navigation presented by a whale or lost shipping container.

#### **REPORT A WHALE SIGHTING**

1. In the Map View, click **Report**.

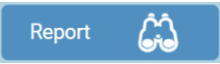

A report type selection page is displayed.

2. In the report type selection page, click **Whale**:

| < | ⊋ocean   &                  |
|---|-----------------------------|
|   | What do you want to report? |
|   | Whale 🛞                     |
|   | Container 🕞                 |
| 6 |                             |
| - |                             |

A Whale Sighting details page is displayed.

- 3. In the Whale Sighting details page, select the relevant options as they relate to your sighting, for example, the number of animals, their estimated size, and whether you can identify the species.
- 4. If you indicate that you can identify the species, select a species from the list.

| < Qocean l 份                                             |                |          |              |
|----------------------------------------------------------|----------------|----------|--------------|
| Whale Sighting                                           |                |          |              |
|                                                          | Status         | 5        |              |
| Dead                                                     |                |          | Alive        |
|                                                          | Did you see    | blows    | ?            |
| Yes                                                      |                |          | No           |
| Num                                                      | ber of whales  | : (estir | nate)*       |
| 1                                                        | 1-5            |          | 5+           |
|                                                          | ength: (large  | st wha   | le)          |
| Medium 4-1                                               | 0m             | ı        | _arge 10-25m |
|                                                          | Certainty of s | ighting  | g:           |
| Definite                                                 | Probable       | 9        | Possible     |
| Can                                                      | you identify t | he spe   | cies?        |
| Yes                                                      |                |          | No           |
|                                                          | Species        | s:       |              |
| Fin Whale                                                |                |          |              |
|                                                          | Addition infor | matio    | n:           |
| Appeared to be travelling NW at approx 3kn. Not feeding. |                |          |              |
| Submit                                                   |                |          |              |

- 5. If required type in additional information, review the information that you have provided and click **Submit** to complete the sighting report.
- 6. When you click submit a confirmation message is displayed indicating that your report was submitted successfully, or that it will be submitted when your device is back online.

## REPORT A SHIPPING CONTAINER SIGHTING

1. In the Map View, click **Report**.

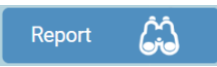

A report type selection page is displayed.

2. In the report type selection page, click **Container**:

| < Qocean   份                |  |  |  |  |
|-----------------------------|--|--|--|--|
| What do you want to report? |  |  |  |  |
| Whale 🙊                     |  |  |  |  |
| Container 🕞                 |  |  |  |  |
|                             |  |  |  |  |

A Container Sighting details page is displayed.

3. In the Container Sighting details page, select the relevant options as they relate to your sighting, for example, the number of containers, their size, floating status and colour.

| < Qocean   凸                                                       |          |             |  |  |  |  |
|--------------------------------------------------------------------|----------|-------------|--|--|--|--|
| Container Sighting                                                 |          |             |  |  |  |  |
| Number of Containers:                                              |          |             |  |  |  |  |
| 1                                                                  | 1-5      | More than 5 |  |  |  |  |
| Length of largest container:                                       |          |             |  |  |  |  |
| 20ft                                                               |          | 40-45ft     |  |  |  |  |
|                                                                    | Туре:    |             |  |  |  |  |
| Refrigerated                                                       | Standard | Unknown     |  |  |  |  |
|                                                                    | Colour:  |             |  |  |  |  |
|                                                                    |          |             |  |  |  |  |
| Floating Status:                                                   |          |             |  |  |  |  |
|                                                                    |          |             |  |  |  |  |
| Riding very low Semi-submerged Riding very high<br>Any other info: |          |             |  |  |  |  |
| Red horizontal stripe visible near top of container                |          |             |  |  |  |  |
|                                                                    |          |             |  |  |  |  |
|                                                                    |          |             |  |  |  |  |
|                                                                    | Submit   |             |  |  |  |  |
|                                                                    |          |             |  |  |  |  |
|                                                                    |          |             |  |  |  |  |

- 4. If required type in additional information, review the information that you have provided and click **Submit** to complete the sighting report.
- 5. When you click submit a confirmation message is displayed indicating that your report was submitted successfully, or that it will be submitted when your device is back online.

## MAP VIEW FEATURES

**Top Banner** User this button to display  $\equiv$ Menu button the app men. This field provides details of when the app last Last Update: 25/11, 23:36 Sync Information synched with the OCEAN central server. Docean Х Click Home to return to the Map View. Home > ഹ Click Settings to view the Settings page where you App Menu can customise your app. තු Settings > To avoid excessive glare, you can set the app to Dark Mode. Dark Mode C Click Log Out to change LOG OUT હ્યુ user. + Use these icons to set the Zoom Icons required zoom level. Hazard Icons ╋ Use these icons to set the **Zoom Icons** required zoom level. Use this icon to zoom to the default level and **Cross hairs icon** centre the Map View on your vessel's current position.

The Map View, or home page, provides a number of navigation controls and functions, as follows:

# SETTINGS PAGE

To access the Settings page, in the top banner, click the **Menu** ( $\equiv$ ) button and click **Settings**.

| Liser Details                |  |  |
|------------------------------|--|--|
|                              |  |  |
| App Version v2.0.17          |  |  |
| Full Name                    |  |  |
| A. N. Other                  |  |  |
| E-mail                       |  |  |
| testocean6@i                 |  |  |
|                              |  |  |
|                              |  |  |
| Display Preferences          |  |  |
| Watch Sector Angle (0 - 359) |  |  |
| 120                          |  |  |
| No. of Range Rings (3-8)     |  |  |
| 3                            |  |  |
|                              |  |  |

In the Settings page, you view and/or edit the following details. Update the values as required and click **Save**.

| User Details panel  |                                                        |  |  |  |
|---------------------|--------------------------------------------------------|--|--|--|
| App version vx.x.xx | Information only – useful for support.                 |  |  |  |
| Full Name           | Optionally provide a custom username.                  |  |  |  |
| E-mail              | Information only – e-mail associated with installation |  |  |  |
|                     |                                                        |  |  |  |
| Display Preferences |                                                        |  |  |  |
| Watch Sector Angle  | Default: 120°. This setting determines the size in     |  |  |  |
|                     | degrees of your sector of interest centred on you      |  |  |  |
|                     | current heading. Valid values are 0 - 359°             |  |  |  |
| No. of Range Rings  | Default is 3 rings. Valid values are 3 – 8 rings.      |  |  |  |
|                     | Depending on this setting, graduated range rings are   |  |  |  |
|                     | shown within your sector of interest providing a       |  |  |  |
|                     | valuable visual aid in relation hazard proximity.      |  |  |  |